### CLOCKING IN/OUT: At The Timeclock

MSDWT Website > Divisions > Business Services

• Under Additional Resources, TimeClock Plus

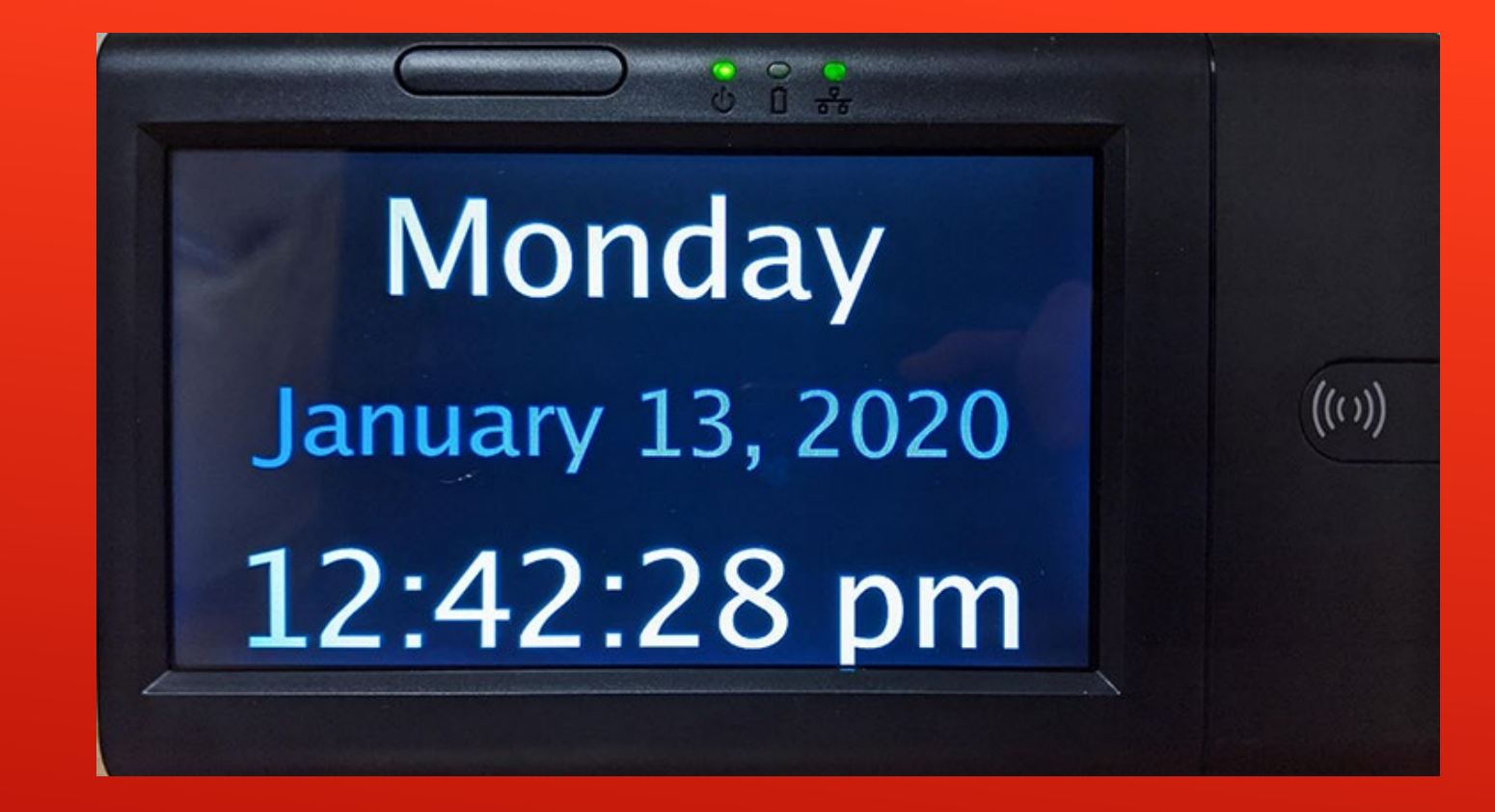

#### New touchscreen Clocks are coming!

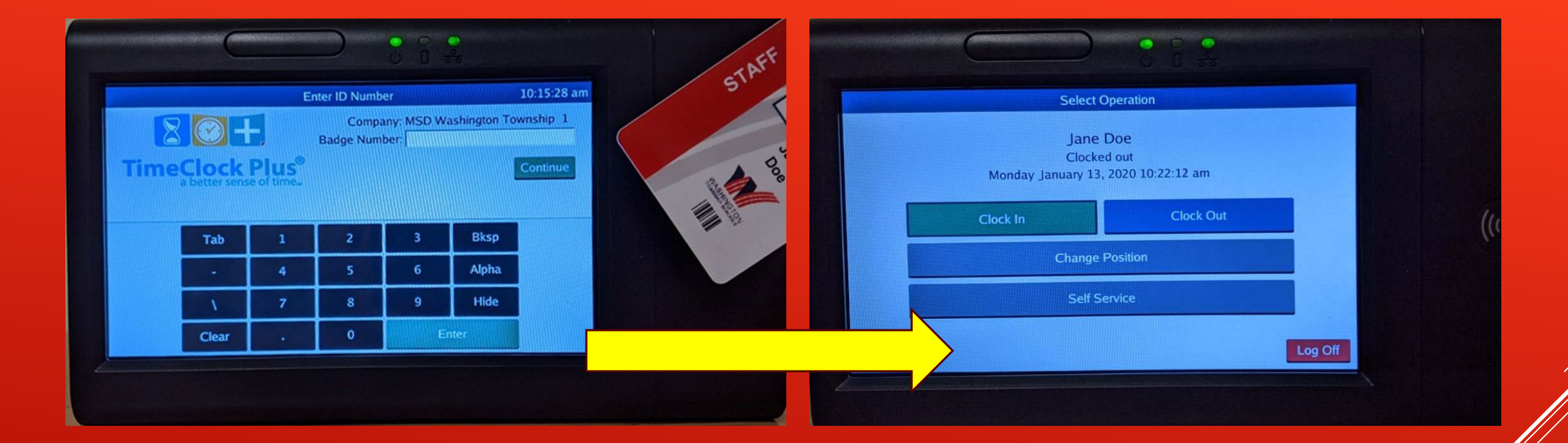

Place badge near clock on the right side
Following screen allows clock in/out

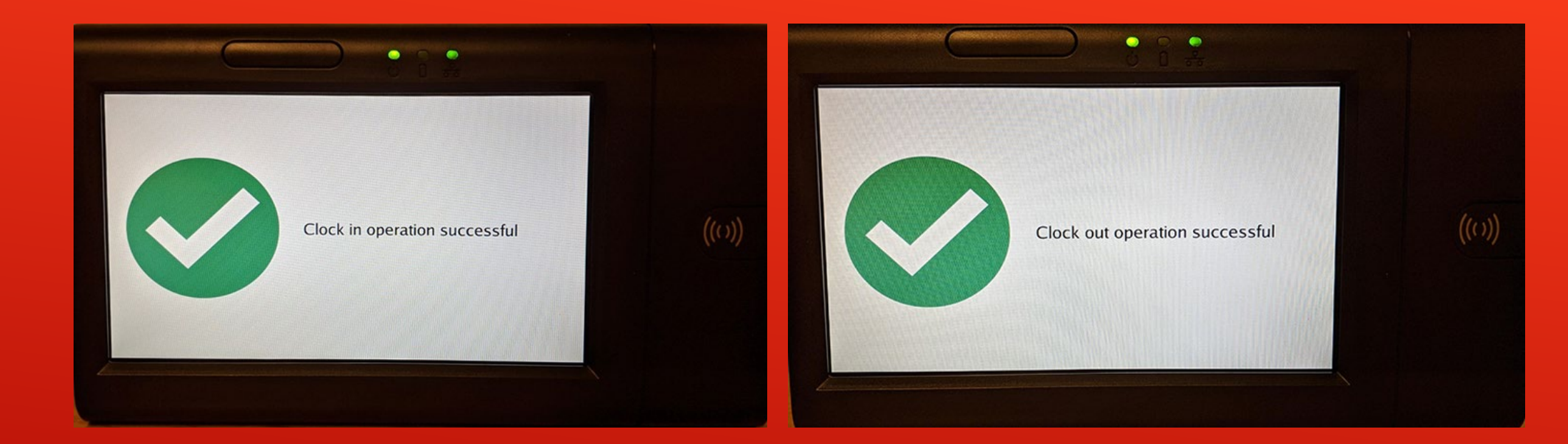

# Look for the success screen after clocking in/out

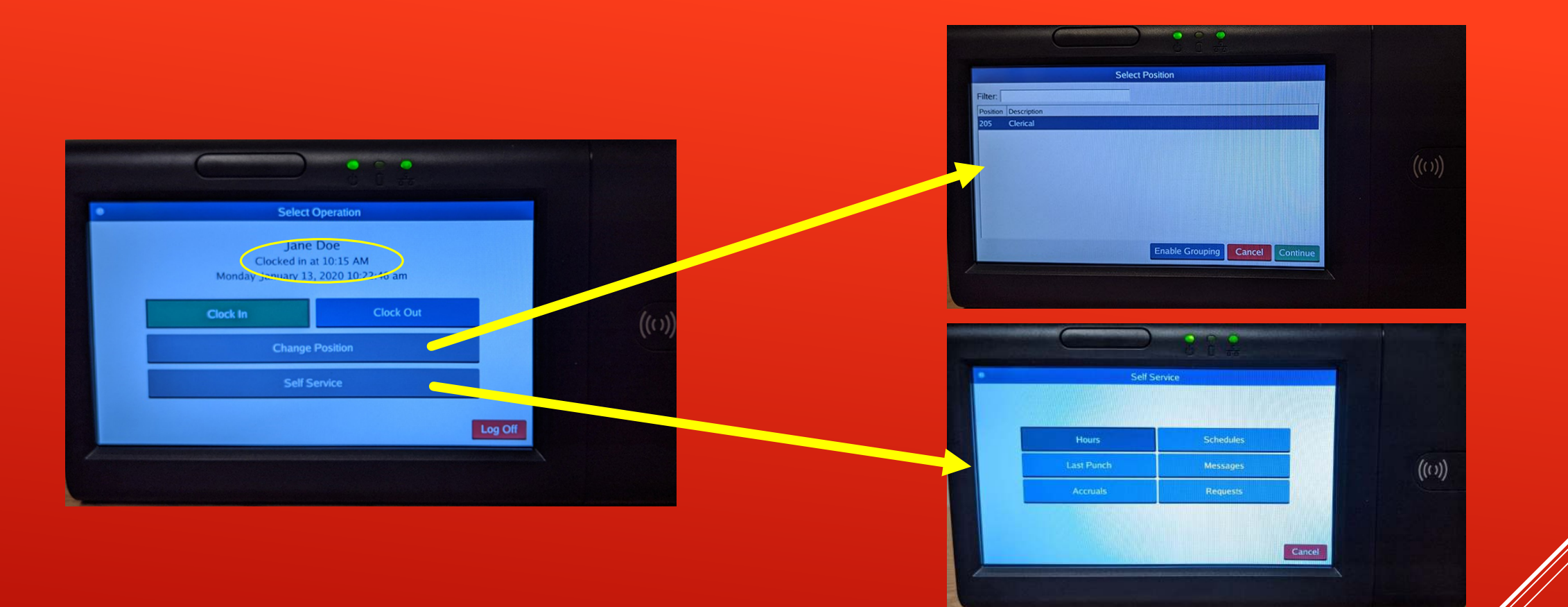

If you are clocked in... You have additional options

- You can change positions (If you have multiple jobs)
- Enter self service mode

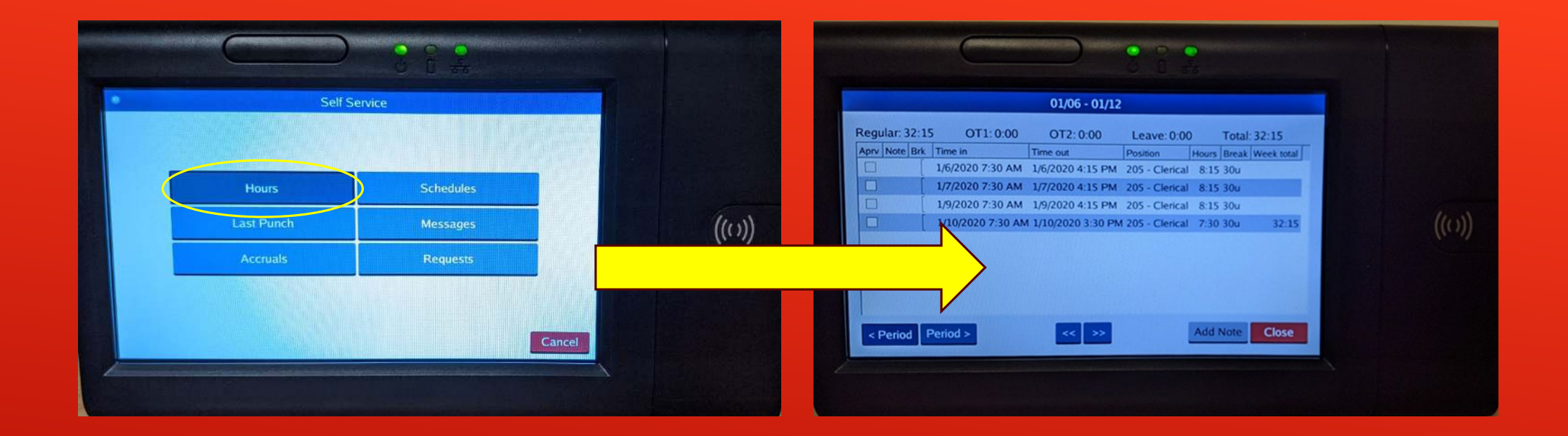

Hours will display hours worked during the current period (adjustable to review different periods)

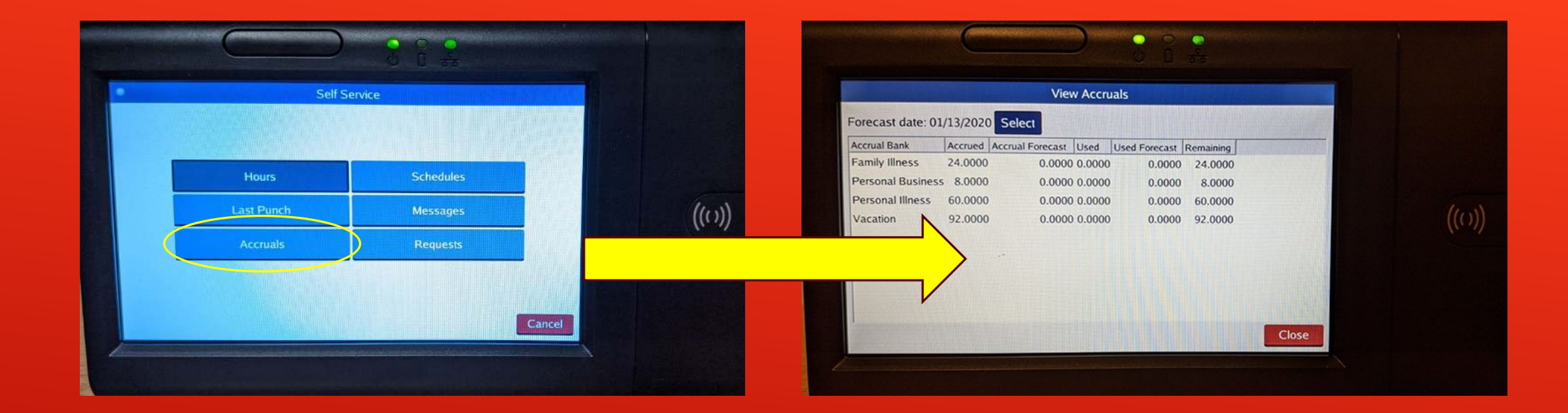

## Accruals will display remaining leave days available (based on data two weeks in arrears)

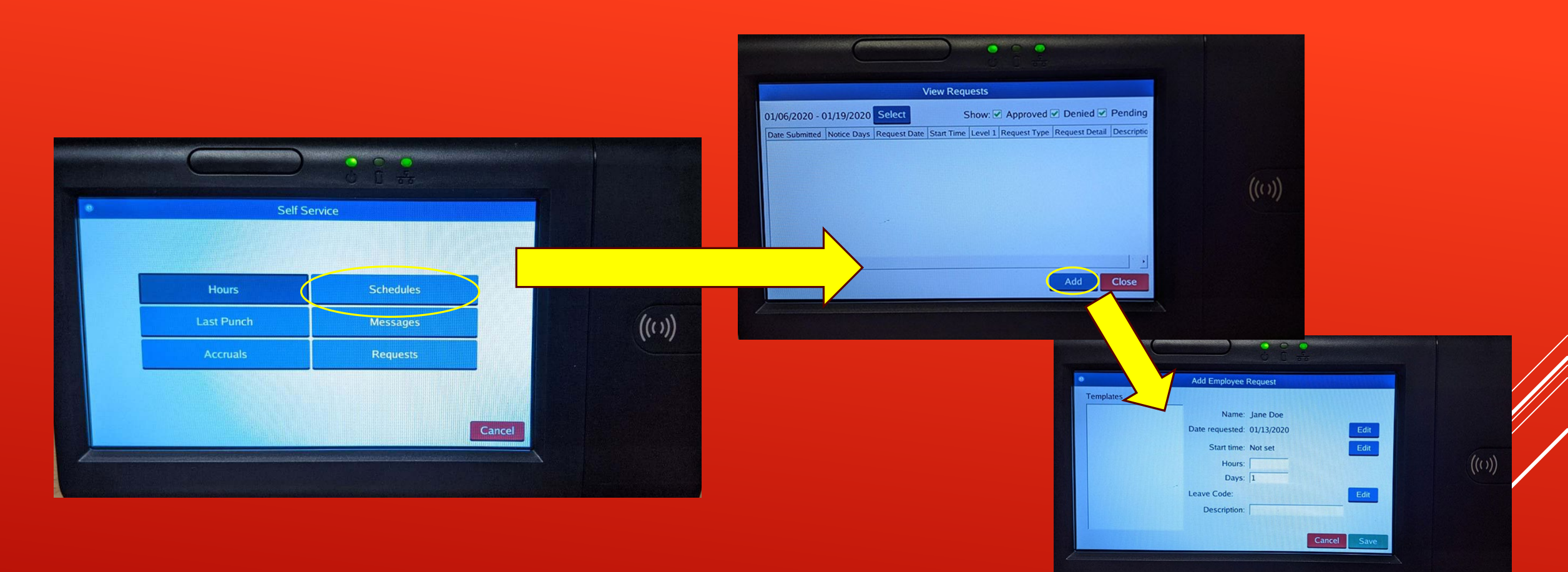

## Requests will display any existing requests (touch add button to create a new leave request)